### Gestion du cash dans le point de vente

| Contexte                                      | 1 |
|-----------------------------------------------|---|
| Sortir de l'argent de la caisse               | 1 |
| Dépôt à la banque                             | 2 |
| Payer une facture d'un fournisseur            | 2 |
| Création d'un journal de caisse intermédiaire | 2 |
| Création de la facture fournisseur            | 3 |
| Sortir de l'argent de la caisse               | 3 |
| Écritures comptables générées                 | 5 |

# Contexte

Ce tutoriel se concentre sur le contexte suivant : une boutique utilise le point de vente pour gérer ses ventes et il y a une caisse contenant du cash pour permettre aux clients de payer en cash.

Dans ce contexte, il y a des mouvements de cash entre la caisse et la banque. Il peut aussi arriver qu'on doive payer un fournisseur avec le cash qui se trouve dans la caisse.

### Sortir de l'argent de la caisse

Lorsque la session de caisse est ouverte, pour les caisses ayant le mode de paiement cash activé, deux boutons sont présents : *Mettre de l'argent* et *Retirer de l'argent*.

|                              |  |                      |                       | Contrôle à l'ouver         | ture En cou |
|------------------------------|--|----------------------|-----------------------|----------------------------|-------------|
| Session : POS/2020/06/25/373 |  | A Mettre de l'argent | A Retirer de l'argent | Réglez le solde de clôture |             |
| Responsable Administrator    |  | Date d'ouverture     | 25/06/2020 11:1       | 4:38                       |             |

Lorsqu'on retire de l'argent, cette fenêtre s'ouvre. Il faut inscrire le motif du retrait ainsi que le montant.

| Inventai   | re Traceur de liens Co | mptabilité Easy My Coop Site Web Administration du site web Applications Configuration |             |
|------------|------------------------|----------------------------------------------------------------------------------------|-------------|
| )20/06     | Retirer de l'argent    |                                                                                        | ×           |
|            | Motif du retrait       | de liquide de la caisse                                                                |             |
| critures c | Motif                  | palement facture                                                                       | trô         |
|            | Montant                | 0.00                                                                                   |             |
|            |                        |                                                                                        | igle<br>cl/ |
|            | Retirer de l'argent An | Inuler                                                                                 |             |
|            | Po                     | int de vente Caisse1 (Administrator)                                                   |             |
|            |                        |                                                                                        |             |

Il faut clôturer la caisse comme d'habitude en fin de session de vente.

Une écriture de débit s'est fait sur le compte 580000 - transfert interne.

| Date       | Pièce comptable  | Journal                 | Libellé          | Référence partenaire | Partenaire | Compte                    | Lettré | Débit    | Crédit | Date d'échéance |
|------------|------------------|-------------------------|------------------|----------------------|------------|---------------------------|--------|----------|--------|-----------------|
| 25/06/2020 | CSH1/2020/0087/1 | Caisses / Espèces (EUR) | palement facture | POS/2020/06/25/373   |            | 580000 Transferts Interne |        | 100.00 € | 0.00 € | 25/06/2020      |

# Dépôt à la banque

Dans le cas où l'argent est déposé à la banque, le montant transféré à la banque se trouvera dans un relevé bancaire.

Ce mouvement bancaire doit être lettré avec le transfert, en utilisant donc le compte 580000 Transfert interne.

Cette action aura pour effet d'équilibrer les débits et crédits sur le compte 580000 (dont le solde doit donc être égal à 0).

### Payer une facture d'un fournisseur

### Création d'un journal de caisse intermédiaire

Dans le cas où l'argent est utilisé pour payer une facture d'un fournisseur, un journal de caisse intermédiaire doit être créé dans la comptabilité.

#### Formation ODOO - Coop IT Easy Date de dernière mise à jour : 01/07/2020 CC BY-NC-SA 4.0

| Nom du journal                                                 |
|----------------------------------------------------------------|
| Transfert Cash                                                 |
|                                                                |
| Type Llauidités                                                |
| Journal lock date                                              |
| Active 🛛                                                       |
| Pièces comptables Paramètres avancés Point de vente            |
| Code CSH5 Compte de débit par défaut 590000 Transforts Interne |
| Séquence d'écriture Transfert Cash Compte de crédit par défaut |

Ce journal doit être un journal de liquidité et les comptes de débit/crédit par défaut peuvent être mis sur le compte 580000.

Ce paramétrage doit être confirmé avec votre comptable.

#### Création de la facture fournisseur

Il est nécessaire de créer la facture fournisseur à lettrer avec cette sortie d'argent avant de procéder à la suite des opérations décrites ci-dessous, afin d'une part de savoir quel montant sortir et d'autre part de pouvoir lettrer directement lors de l'encodage du tranfert.

#### Sortir de l'argent de la caisse

Lorsque de l'argent de la caisse est sorti de la caisse pour payer une facture fournisseur, il faut procéder en 2 étapes :

- 1. Sortir l'argent correspondant au montant de la facture de la caisse (cf. section <u>ci-dessus</u>)
- 2. Il faut créer un nouveau relevé (ou aller dans un relevé déjà ouvert mais non validé) sur le journal "Transfert Cash" (depuis le tableau de bord de la comptabilité).

| Tableau de bord de la comptabilité / Caisses |            |                      | Q Journal Transfert Cash (EUR) x | •           |                   |
|----------------------------------------------|------------|----------------------|----------------------------------|-------------|-------------------|
| Créer Importer                               |            |                      | ▼ Filtres ▼                      |             | 1-1 sur 1 📰 🗷 🎟 🛄 |
| Référence                                    | Date       | Journal              | Balance initiale                 | Solde final | État              |
| CSH5/2020/0002                               | 19/06/2020 | Transfert Cash (EUR) |                                  | 0.00 €      | 75.00 € Nouveau   |
|                                              |            |                      |                                  |             |                   |
|                                              |            |                      |                                  |             |                   |
| 1                                            |            |                      |                                  |             |                   |

Il faut ensuite créer une ligne de relevé avec la date de paiement au fournisseur, un mémo (idéalement un petit texte le plus clair possible) et le montant. On peut indiquer dans la colonne *Partenaire* le nom du fournisseur. Attention : le montant doit-être négatif puisque c'est une sortie.

| Référence                                                         |               |                                  |                                                                                             |       | Écritures<br>comptabl                                   | es            |
|-------------------------------------------------------------------|---------------|----------------------------------|---------------------------------------------------------------------------------------------|-------|---------------------------------------------------------|---------------|
| CSH5/20                                                           | 20/0002       |                                  |                                                                                             |       |                                                         |               |
| Journal                                                           | Transfert Cas | sh (EUR)                         | Balance initiale                                                                            | 0.00  | € → Compter                                             |               |
| Date                                                              | 19/06/2020    | <b>#</b>                         | Solde final                                                                                 | 75.00 | € → Compter                                             |               |
| Transactions                                                      |               |                                  |                                                                                             |       |                                                         |               |
|                                                                   |               |                                  |                                                                                             |       |                                                         |               |
|                                                                   |               |                                  |                                                                                             |       | 1-3 sur                                                 | r 3           |
| Date                                                              | Référence     | Partenaire                       | Mémo                                                                                        | Mor   | 1-3 sur                                                 | r 3           |
| Date<br>19/06/2020                                                | Référence     | Partenaire                       | Mémo<br>transfert de la caisse principale                                                   | Mor   | 1-3 sur<br>tant<br>75.00 €                              | r 3           |
| Date<br>19/06/2020<br>25/06/2020                                  | Référence     | Partenaire                       | Mémo<br>transfert de la caisse principale<br>transfert de la caisse principale              | Mor   | 1-3 sur<br>tant<br>75.00 €<br>-100.00 € 🥎               | r 3           |
| Date<br>19/06/2020<br>25/06/2020<br>25/06/2020                    | Référence     | Partenaire<br>100 pap<br>100 pap | Mémo<br>transfert de la caisse principale<br>transfert de la caisse principale<br>transfert |       | 1-3 sur<br>stant<br>75.00 €<br>-100.00 € �<br>-45.07 €  | r 3<br>働<br>命 |
| Date<br>19/06/2020<br>25/06/2020<br>25/06/2020<br>Ajouter un élém | Référence     | Partenaire<br>100 pap<br>100 pap | Mémo<br>transfert de la caisse principale<br>transfert de la caisse principale<br>transfert | Mor   | 1-3 sur<br>stant<br>75.00 €<br>-100.00 € أج<br>-45.07 € | r 3<br>他<br>他 |

Ce montant peut ensuite être lettré avec la facture fournisseur (cliquer sur le bouton "Lettrer" en haut du relevé) :

|             |                 |                                                                                                    | Reconciliati | ion automatique |
|-------------|-----------------|----------------------------------------------------------------------------------------------------|--------------|-----------------|
| Sélectionne | r un partenaire | •                                                                                                    |              | Reconcile       |
| \$ 580000   | 2020-06-19      | transfert de la caisse principale                                                                                                    | 75.00 €      | 0               |
| 416000      | 2019-03-14      | Nina Blanc : SUBJ/2019/004 : +++110/4639/53745+++                                                                                                    |              | 75.00 € 👩       |
| Filtrer     |                 |                                                                                                    | 2            | < >             |
| 440000      | 2018-01-01      | Brasserie de la Senne : MISC/2018/0001: Ouverture au 01012018<br>: Ouverture au 01/01/2018                                                                                  | 184.97€      | 0               |
| 440000      | 2018-01-01      | SAW-B : MISC/2018/0001: Ouverture au 01012018 : Ouverture au 01/01/2018                                                                                                    | 2,032.80 €   | 0               |
| 440000      | 2018-01-18      | Groupe S : Bank Statement from 30/01/2018 to 15/01/2018/120:<br>Votre virement via Online: 121/5888/40194 : Balance ouverte :<br>18/01/2018363-BE91 0000 0014 3476-Groupe S |              | 363.00 € ④      |
| 440000      | 2018-01-23      | Ethiquable : BILL/2018/0025: erreur tva                                                                                                    |              | 15.34 € ①       |
| 400000      | 2018-01-30      | Géraldine CASTIAU : INV/2018/0003                                                                                                    |              | 52.56 € ()      |
| 100 pap     |                 |                                                                                                    |              | Reconcile       |
| 580000      | 2020-06-25      | transfert                                                                                                    |              | 45.07 € )       |
| 440000      | 2020-06-25      | BILL/2020/0234                                                                                                    | 45.07 €      | 0               |
|             |                 |                                                                                                    |              |                 |

Lorsque vous validez le relevé, il est nécessaire de vérifier les balances initiales et le solde final.

| Journal Transfert Cas<br>Date 19/06/2020 |           | sh (EUR)     | Balance initiale<br>Solde final | 0.00 €<br>-145.07 € |           |
|------------------------------------------|-----------|--------------|---------------------------------|---------------------|-----------|
| Transactions                             |           |              |                                 |                     |           |
|                                          |           | 1_0000000000 |                                 |                     | 1-2 sur 2 |
| Date                                     | Référence | Partenaire   | Mémo                            | Мо                  | ntant     |
| 25/06/2020                               |           | 100 pap      | transfert de la caisse princi   | pale -              | -100.00 € |
| 25/06/2020                               |           | 100 pap      | transfert                       |                     | -45.07 €  |
|                                          |           |              |                                 |                     |           |
|                                          |           |              |                                 | Solde calculé :     | -145.07 € |

La balance initiale se calcule automatiquement en fonction des relevés précédents. Pour le premier relevé, elle sera donc de 0.

La balance finale doit être encodée manuellement, en reprenant le solde calculé situé en bas du relevé et en l'indiquant dans le champs "solde final" en haut du relevé.

Info : les soldes initiaux et finaux des relevés n'ont pas d'impact sur les écritures comptables.

### Écritures comptables générées

En terme d'écritures comptables, cela donne ceci

|                         |                                                            | Q T Date             | T Date est égal à "25/06/2020" x |                 |                              |          |         |         |
|-------------------------|------------------------------------------------------------|----------------------|----------------------------------|-----------------|------------------------------|----------|---------|---------|
|                         |                                                            | ▼ Filtres ▼          | ≡ Group By ▼                     | \star Favoris 🕶 |                              |          |         | 1-      |
| Journal                 | Libellé                                                    | Référence partenaire | e Partena                        | ire Compt       | e                            | Lettré   | Débit   | Crédit  |
| Transfert Cash (EUR)    | transfert                                                  |                      | 100 pap                          | 580000          | ) Transferts Interne         |          | 0.00 €  | 45.07 € |
| Transfert Cash (EUR)    | BILL/2020/0234                                             |                      | 100 pap                          | 440000          | ) Entreprises liées          | 8        | 45.07 € | 0.00€   |
| Caisses / Espèces (EUR) | palement fournisseur                                       | POS/2020/06/25/374   |                                  | 570001          | I Caisses / Espèces          |          | 0.00 €  | 45.07 € |
| Caisses / Espèces (EUR) | palement fournisseur                                       | POS/2020/06/25/374   |                                  | 580000          | ) Transferts Interne         |          | 45.07 € | 0.00€   |
| Vendor Bills (EUR)      | 1                                                          |                      | 100 pap                          | 440000          | ) Entreprises liées          | <b>V</b> | 0.00 €  | 45.07 € |
| Vendor Bills (EUR)      | 21% Marchandises                                           |                      | 100 pap                          | 411000          | T.V.A Déductible             |          | 7.82€   | 0.00€   |
| Vendor Bills (EUR)      | Biere de solidarité 100 pap (33cl) - Brasserie 3 Fontaines |                      | 100 pap                          | 60000           | Achats de matières premières |          | 37.25 € | 0.00€   |

Les 3 écritures sur Vendor Bills correspondent à la validation de la facture fournisseur.

Les 2 écritures sur Caisses / Espèces (EUR) correspondent au retrait d'argent de la caisse (étape 1).

Les 2 écritures sur "Transfert Cash" correspondent au paiement de la facture grâce au cash qui a transité sur le compte 580000.

On observe que pour le compte 580000 en fin d'opérations, le solde égale 0. Le compte 440000 Fournisseur est également à 0 avec les 2 écritures lettrées entre elles.